## How to: Oil Paint

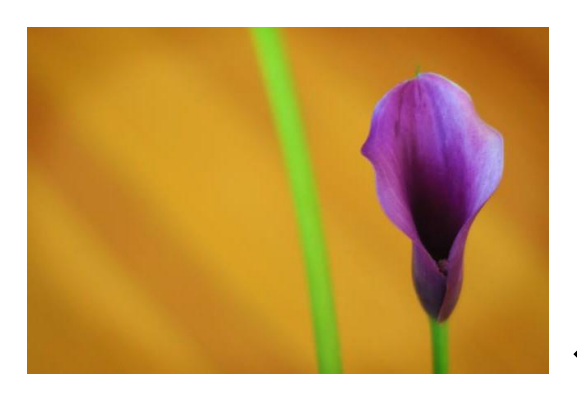

← Original Image

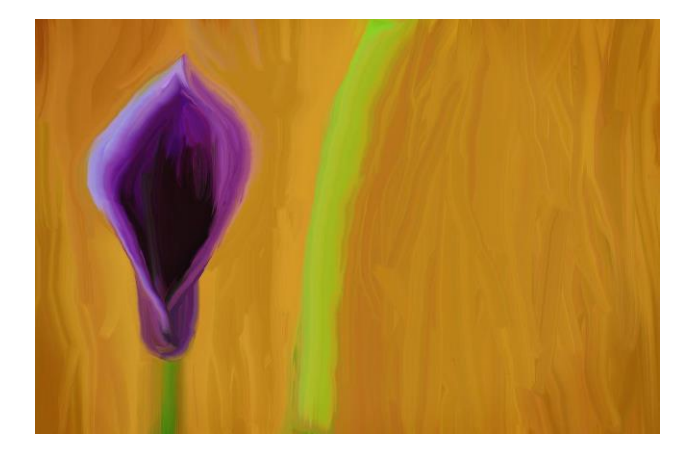

← Oil Painting

## Tips:

- Use long strokes for large areas.
- Change to a smaller brush size for small areas.
- Try different brush shapes for variety.
- Make your strokes in a variety of directions but have one main direction for most strokes.

## In Photoshop:

- 1. Open photo. (Little detail = easy. A lot of detail = difficult.)
- 2. Make a duplicate copy of the background image.
- 3. Choose the smudge tool in the tool panel on the left.

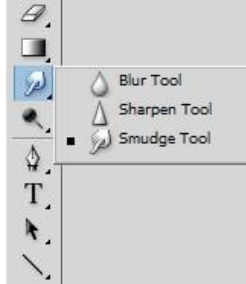

- 4. Open the brush panel (window brush).
- 5. Click on the hamburger menu (top right hand corner of the brush panel). Click on Legacy Brushes – click ok to restore the legacy brushes.

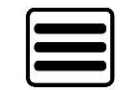

6. Choose a brush and set the brush strength in the option tool bar. You may want to choose a brush in the Legacy Brushes folder – Wet Media Brushes folder – select a brush with the word 'oil'" – some examples are 'oil medium brush wet edges', 'oil medium to large tip'.

| Brush     | Settings                                  | Brushes     |                       |                               |  |
|-----------|-------------------------------------------|-------------|-----------------------|-------------------------------|--|
| Size:     |                                           | <u>୩</u> 2  | ) px                  | 2                             |  |
| اني<br>20 | 35 20                                     | 25          | <b>3</b> 0 <b>5</b> 0 | <b>**</b><br>15               |  |
|           | Paint on R                                | ough Lexti  | ire                   | Paintbrush Tool Texture Comb  |  |
|           | Rough Dry Brush                           |             |                       | Rough Ink                     |  |
|           | Scattered Dry Brush                       |             |                       | Scattered Dry Brush Small Tip |  |
|           | - AND AND AND AND AND AND AND AND AND AND |             |                       | $\sim$                        |  |
|           | Large Tex                                 | ture Stroke |                       | Oil Heavy Flow Small Tip      |  |
|           | Brush with Thick Flow Medium              |             |                       | Oil Medium Brush Wet Edges    |  |
|           | Oil Small Tip                             |             |                       | Oil Medium to Large Tip       |  |
|           |                                           |             | eest (18              |                               |  |
|           | Brush Light Texture Medium Tip            |             |                       | Watercolor Heavy Loaded       |  |
|           | Watercolo                                 | r Heavy Pi  | gments                | Watercolor Heavy Medium Tip   |  |
|           | -                                         |             |                       |                               |  |

- 7. Making sure you have the background copy layer selected, use your mouse to smudge the photo. Pretend the mouse is your finger smudging the paint on a canvas.
- 8. When you are finished all your smudging, you **may** want to sharpen the brush strokes. It really depends on your photo and strokes. Should still look like an oil painting.

Filter  $\rightarrow$  Sharpen  $\rightarrow$  Smart Sharpen Make sure "Preview" box is checked.

Amount: 500 (adjust if necessary)

Radius: 1.8 (adjust this to get the effect you like)

Drag the preview image around to see each part of your painted photo.

When you are happy with the effect, click OK.

- 9. **Optional**: carefully adjust the opacity of the painted layer. Make sure it still looks like an oil painting.
- 10. Post the original and the oil painting to your weebly site. Turn on your lightboxes and add the captions 'original' and 'oil painting'.